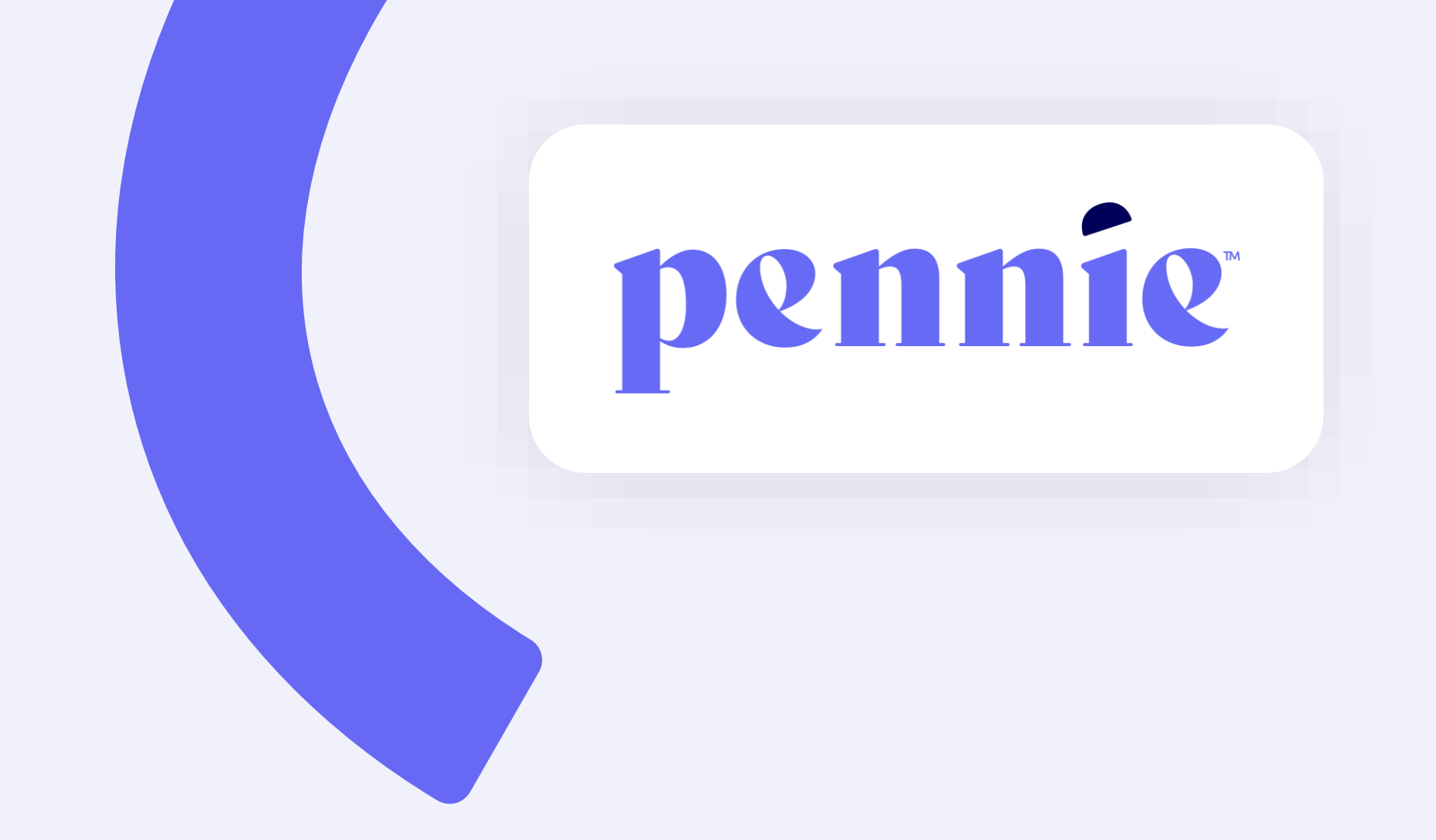

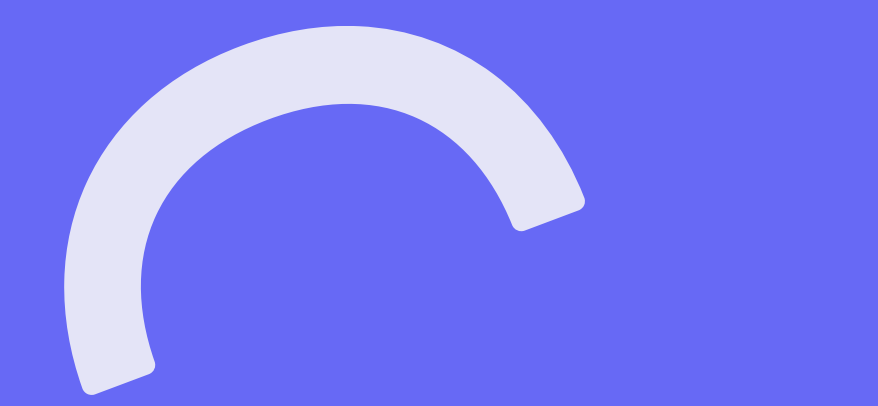

# **Community Partner Workgroup**

April 8, 2022

# **MS Teams Live Conference Call**

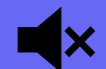

All attendees' lines are muted

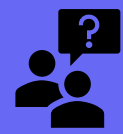

All questions can be typed using the Chat function. Pennie Reps will answer them one-on-one, publish, or audibly address.

# Today's Agenda

- 1. Eligibility for Non-Citizens
- 2. Recent System Enhancements
- 3. Verifications and Periodic Data Matching (PDM)
- 4. Path to Pennie
- 5. Questions & Feedback

# **Eligibility for Non-Citizens: Update for Afghans & Ukrainians**

# **Eligibility for Non-Citizens: Overview**

U.S. citizens, nationals, and those who are lawfully present are eligible for qualified health and dental plans through Pennie.

#### The term "lawfully present" includes immigrants who have:

- "Qualified non-citizen" immigration status without a waiting period.
- Humanitarian statuses or circumstances (including Temporary Protected Status, Special Juvenile Status, asylum applicants, Convention Against Torture, victims of trafficking)
- Valid non-immigrant visas
- Legal status conferred by other laws (temporary resident status, LIFE Act, Family Unity individuals)

There are many immigration statuses, some permanent, others temporary, that a person may have and qualify for Pennie.

# **Eligibility for Non-Citizens: Refugees & Asylees**

#### Pennie is preparing for refugees and asylees moving to the Commonwealth.

- Refugees and asylees are eligible for coverage through Pennie.
- Applicants will have a visa 'class of admission' (entrance to the US) code printed in their immigration documents that demonstrates their refugee status.

#### Refugees are typically granted their refugee visas before immigrating to the US.

• USCIS (US Citizenship and Immigration Services) issues many refugee codes, some starting with the letters 'RE' (i.e. RE1, RE2, RE3), though there are many refugee codes that start with different letters.

#### Asylees typically apply for asylum after arriving in the US.

- There are many asylee codes, some starting with the letters 'AS,' though many start with other letters.
- Those who have an application *pending* for asylum ('asylum seekers') may also be eligible for Pennie if they:
  - have been granted employment authorization (also called a 'work permit') by USCIS; OR
  - are a child under age 14 who has had an asylum application pending with USCIS for 180 days or more.

# **Eligibility for Non-Citizens: Afghans & Ukrainians**

#### Afghanistan:

- Many recent evacuees from Afghanistan entered the US with a Special Immigrant Visa code.
- Afghan evacuees may have immigration codes CQ1, CQ2, CQ3, or a number of other codes printed in their immigration documents.

#### Ukraine:

- Many, but not all, Ukrainians displaced by conflict are seeking immigration routes within Europe. Others will arrive in the US as refugees or apply for asylum within the US.
  - Pennsylvania has the second-highest number of people identifying as Ukrainian or having Ukrainian ancestry.
- Some Ukrainians who were in the US on work or travel visas prior to the March 2022 Russian invasion may already have applied for Temporary Protected Status with USCIS.
  - The Biden administration approved Ukrainians already in the US to receive Temporary Protected Status.
  - Allows 75,000 Ukrainians to legally remain in the US for an additional 18 months
- A pending application for Temporary Protected Status is eligible for Pennie IF they have been granted an Employment Authorization Document (EAD) (also called a 'work permit') by USCIS.

# **Eligibility for Non-Citizens: Resources**

Immigration statuses that qualify for Pennie coverage (Pennie FAQs)

Documents to confirm your immigration status (Pennie FAQs)

Immigrant Classes of Admission (Homeland Security)

Afghan Special Immigrant Conditional Permanent Resident Status and Non-SI Parolees (USCIS)

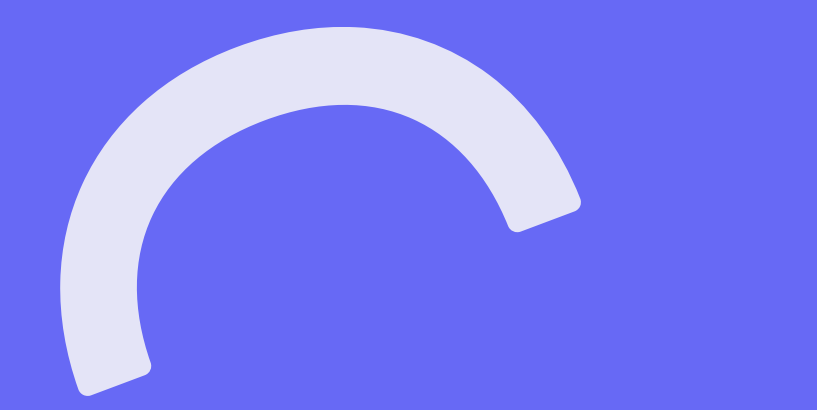

# **Recent System Enhancements**

# **View Enrollment Details**

- Additional enrollment information available to assisters and brokers
- "Active Individuals" page > Find Customer > "View Enrollment Details" button

| Active  | Active Individuals                  |                                                                                                    |                                                                                                   |  |  |  |  |  |  |  |
|---------|-------------------------------------|----------------------------------------------------------------------------------------------------|---------------------------------------------------------------------------------------------------|--|--|--|--|--|--|--|
| #       | HOUSEHOLD                           | STATUS                                                                                                | COVERAGE                                                                                          |  |  |  |  |  |  |  |
| 1       | BLACK BIRD                          |                                                                                                    | Capital BLUC  Capital Bronze PPO 745 PPO \$0.00/month                                             |  |  |  |  |  |  |  |
|         | Phone:<br>Email:<br>Address:        | Application Type: Financial<br>Application Year: 2022<br>Current Status: Enrolled in a Qualified Plan | Office Visit: \$50 Copay<br>Generic No Charge after<br>Drugs: deductible<br>Deductible: \$14900.0 |  |  |  |  |  |  |  |
| Account | 🖷 Household 🛛 Eligibility 🌩 Comment | ts 🗴 Mark As Inactive 🥜 Submit New Ticket 🛛 🕯 View Enrollment Details                                 |                                                                                                   |  |  |  |  |  |  |  |

# **View Enrollment Details**

#### For each enrollment in customer's history:

| Capital <b>BL</b>           | Ue 💩                       | BRONZE                                  | PPO 7450/0/50        |  |  |  |
|-----------------------------|----------------------------|-----------------------------------------|----------------------|--|--|--|
| CAPITAL                     | ross BlasShald Association |                                         |                      |  |  |  |
| Enrollment Status: PENDING  |                            | Effective Date: 04/01/2022 - 12/31/2022 |                      |  |  |  |
| MONTHLY PAYMENT             |                            | ENROLLMENT ID'S                         |                      |  |  |  |
| Premium Amount              | \$835.67                   | Exchange Assigned Policy ID             | 1260                 |  |  |  |
| Elected Federal APTC Amount | \$835.67                   | CMS Plan ID                             | 45127PA002002001     |  |  |  |
| Net Premium                 | \$0.00                     | Transaction ID                          | PA0000001287         |  |  |  |
| Submitted Date:             | 03/21/2022                 | Submitted by:                           | Individual           |  |  |  |
| Last Update Date:           | 04/05/2022                 | Last Update By:                         | Administrator        |  |  |  |
| Additional Information      |                            |                                         | SHOW PREMIUM HISTORY |  |  |  |

- Enrollment Status
  - Pending Active, Not Yet Effectuated
  - Confirmed Active, Effectuated
  - Terminated Not Active
  - Canceled Voided, Never Effective

#### • Premium Information

- Current APTC Used & Net Premium
- Use Show Premium History for previous months
- Policy Effective Date
  - Coverage dates for individual enrollees may be only a portion of policy coverage period
- Exchange Assigned Policy ID (internal)
- CMS Plan ID (HIOS ID)
  - Ending in 01 = QHP
  - Ending in 04, 05, 06 = Silver CSR Plan

| Capital <b>BL</b>                          | Ue 🏚                       | BRONZE                        | PPO 74                            |
|--------------------------------------------|----------------------------|-------------------------------|-----------------------------------|
| CAPITAL                                    | Does BlueSheld Association |                               |                                   |
| MONTHLY PAYMENT                            |                            | Effective Date: 04/01/2022    | - 12/ 31/ 2022                    |
| Premium Amount                             | \$835.67                   | Exchange Assigned Policy ID   | 1260                              |
| Elected Federal APTC Amount<br>Net Premium | \$835.67<br>\$0.00         | CMS Plan ID<br>Transaction ID | 45127PA002002001<br>PA00000001287 |
| Submitted Date:                            | 03/21/2022                 | Submitted by:                 | Individual                        |
| Last Update Date:                          | 04/05/2022                 | Last Update By:               | Antimistrator                     |
| Additional Information                     |                            |                               | SHOW PREMIUM HISTORY              |

#### **Show Premium History**

- Coverage Period by Member
- Member ID (internal)
- APTC Used & Net Premium by month

# **View Enrollment Details**

| Enrollment - I         | Premium Histo                   | ory        |                                   |                                        |                                              |                                       |  |
|------------------------|---------------------------------|------------|-----------------------------------|----------------------------------------|----------------------------------------------|---------------------------------------|--|
| Enrollment Sto         | art Date 04/01/2                | 2022       |                                   | Enrollment End Date 12/31/2022         |                                              |                                       |  |
| Type<br>Self<br>Spouse | Name<br>Black Bird<br>Blue Bird | Gen<br>Mal | der SSN<br>e ***7648<br>e ***9835 | Benefit ef<br>04/01/2022<br>05/01/2022 | fective Date<br>- 12/31/2022<br>- 12/31/2022 | Member ID<br>1000008618<br>1000008629 |  |
| Month                  | Gross Pre                       | əmium      | Group Max APTC                    | Elected APTC                           | Net Premium                                  | SLCSP                                 |  |
| January                | Not App                         | licable    |                                   |                                        |                                              |                                       |  |
| February               | Not App                         | licable    |                                   |                                        |                                              |                                       |  |
| March                  | Not App                         | licable    |                                   |                                        |                                              |                                       |  |
| April                  | \$4                             | 20.50      | \$395.48                          | \$395.48                               | \$25.02                                      | \$666.59                              |  |
| May                    | \$8                             | 335.67     | \$835.67                          | \$835.67                               | \$0.00                                       | \$1,324.73                            |  |
| June                   | \$8                             | 335.67     | \$835.67                          | \$835.67                               | \$0.00                                       | \$1,324.73                            |  |
| July                   | \$8                             | 335.67     | \$835.67                          | \$835.67                               | \$0.00                                       | \$1,324.73                            |  |
| August                 | \$8                             | 335.67     | \$835.67                          | \$835.67                               | \$0.00                                       | \$1,324.73                            |  |
| September              | \$8                             | 335.67     | \$835.67                          | \$835.67                               | \$0.00                                       | \$1,324.73                            |  |
| October                | \$8                             | 335.67     | \$835.67                          | \$835.67                               | \$0.00                                       | \$1,324.73                            |  |
| November               | \$8                             | 335.67     | \$835.67                          | \$835.67                               | \$0.00                                       | \$1,324.73                            |  |
| December               | \$8                             | 335.67     | \$835.67                          | \$835.67                               | \$0.00                                       | \$1,324.73                            |  |

1

|                                 |                       |                     |                |                   |               |                      |                      |                             |                         | 14                                                                                                    |
|---------------------------------|-----------------------|---------------------|----------------|-------------------|---------------|----------------------|----------------------|-----------------------------|-------------------------|----------------------------------------------------------------------------------------------------|
| Capit                           | al <b>BLUC</b>        | ¢.                  | BRONZE PPC     | 974               | V             | iew                  | Enro                 | ollmei                      | nt Det                  | ails                                                                                                    |
| splar BlueCrose a se holig      | CAPITAL               |                     |                |                   |               |                      |                      |                             |                         |                                                                                                    |
| MONTHLY PA                      | AYMENT                | ENROLLME            | 4T ID'S        | 0                 |               |                      |                      |                             |                         | Additional Information                                                                                              |
| Elect di<br>Not i er<br>Subr th | Additional I          | nformation          |                |                   |               |                      |                      |                             |                         | Coverage Period by Member                                                                                           |
| Additi                          | Rating Area:          | R-PA007             |                |                   |               | Rating Area<br>Date: | Effective            | 04/01/2022                  |                         | coverage r enoa by member                                                                                           |
|                                 | Enroller Name         | : Test Brok         | er Test Bro    | ker               |               | Enroller TPA         | Number:              | 345453                      |                         | Enroller Name / TPA # = Current Broker                                                                              |
|                                 | Home Addres           | 549 Fake<br>(42133) | St, Mecho      | inicsburg, PA, 1  | 7070          | Mailing Add          | lress:               | 549 Fake St, Mec<br>17070   | hanicsburg, PA,         | Accistor designations not present                                                                                   |
|                                 | Primary Tax<br>Filer: | Black Bir           | d              |                   |               |                      |                      |                             |                         | <ul> <li>Assister designations not present;<br/>assister not included on enrollment<br/>files to insurer</li> </ul> |
| Er                              | nrollees (1 pri       | mary, 1 spa         | use, 0 de      | pendent)          |               |                      |                      |                             |                         |                                                                                                    |
| s                               | Type<br>elf (18)      | Name<br>Black Bird  | Gender<br>Male | DOB<br>01/20/1983 | Tobacco<br>No | SSN                  | Coverag<br>04/01/202 | je Dates<br>22 - 12/31/2022 | Member ID<br>1000008618 | Enrollment Transactions with Insurer                                                                                |
| s                               | pouse (01)            | Blue Bird           | Male           | 04/04/1984        | No            | ***9835              | 05/01/202            | 22 - 12/31/2022             | 1000008629              | <ul> <li>All enrollment activity results in a<br/>transaction:</li> </ul>                                           |
| Er                              | nrollment His         | tory                |                |                   |               |                      |                      |                             |                         | Add/drop member                                                                                                    |
|                                 | Time                  |                     | Ever           | it .              |               | Maintenan            | ce Reason            | Created E                   | by                      |                                                                                                    |
| 9                               | 04-05-2022 02         | 2:22:41             | Change         |                   |               | No Rease             | on Given             | L2 Custor                   | ner Support 0           | <ul> <li>Demographic update</li> </ul>                                                                              |
| (                               | 04-05-2022 01         | :59:31              | Reinsta        | tement            |               | Re-enro              | llment               | L2 Custor                   | ner Support             | APTC update                                                                                                    |
| •                               | 03-31-2022 03         | :44:21              | Cancell        | ation or Termi    | nation        | Non Pay              | ment                 | Administ                    | rator                   | Event / Maintenance Peason                                                                                          |
| 0                               | 03-21-2022 11:        | 29:44               | Change         | 6 m 1 m - m       |               | Change               | of Location          | Agent                       |                         | Event / Maintenance Reason                                                                                          |
| 6                               | 03-21-2022 11:        | 27:50               | Addition       | (Initial Enrollm  | ent)          | Member               | Benefit Sele         | ection Individua            | u -                     |                                                                                                    |

# 2022 FPL for Medicaid/CHIP Eligibility

- Change to income eligibility thresholds, beginning 4/1/2022
- Eligibility for Medicaid and CHIP, use 2022 FPL Tables
- Eligibility for APTC and CSRs, continue to use existing 2021 FPL Tables (for remainder of 2022 plan year)

| 2022 PY              | Eligibility |          | FPL Table |          |          |      |
|----------------------|-------------|----------|-----------|----------|----------|------|
| (Effective 4/1/2022) | (FPL)       | HH 1     | HH 2      | HH 3     | HH 4     | Used |
| Medicaid             | 138%        | \$18,754 | \$25,268  | \$31,781 | \$38,295 | 2022 |
| CSR 6                | 150%        | \$19,320 | \$26,130  | \$32,940 | \$39,750 | 2021 |
| CSR 5                | 200%        | \$25,760 | \$34,840  | \$43,920 | \$53,000 | 2021 |
| CHIP (no cost)       | 213%        | \$28,947 | \$39,000  | \$49,054 | \$59,108 | 2022 |
| CSR 4                | 250%        | \$32,200 | \$43,550  | \$54,900 | \$66,250 | 2021 |
| CHIP (low cost)      | 314%        | \$42,673 | \$57,493  | \$72,314 | \$87,135 | 2022 |

#### **Common Eligibility Thresholds**

2021 FPL Table: \$12,880 (100%, HH 1), \$4,540 per additional HH member 2022 FPL Table: \$13,590 (100%, HH 1), \$4,720 per additional HH member

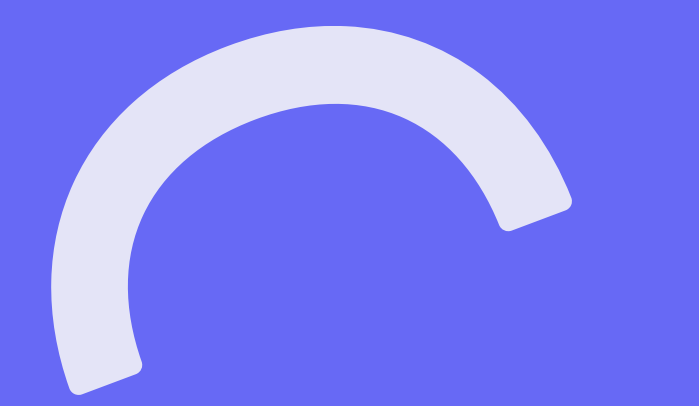

# Verifications and Periodic Data Matching (PDM)

# **New Verification – ESI MEC**

New data verification on all applications for financial assistance

- Checks federal hub to see if eligible for affordable minimum value employer-sponsored insurance (ESI MEC)
- ESI MEC verification currently only checks for enrollees in Federal Employees Health Benefits Program (FEHB)

#### **Comparison of MEC DMIs**

| Non-ESI MEC DMI                                                                                                    | ESI MEC DMI                                                                                         |  |  |
|----------------------------------------------------------------------------------------------------|----------------------------------------------------------------------------------------------------|--|--|
| Non-Employer-Sponsored Insurance (non-ESI)<br>Minimum Essential Coverage (MEC)<br>Data Matching Issue (DMI)                                | Employer-Sponsored Insurance (ESI)<br>Minimum Essential Coverage (MEC)<br>Data Matching Issue (DMI) |  |  |
| <ul> <li>Medicaid (MA)</li> <li>CHIP</li> <li>Medicare</li> <li>Medicare</li> <li>Tricare</li> <li>VA Care</li> <li>Peace Corps</li> </ul> | <ul> <li>Federal Employees Health Benefits<br/>Program (FEHB)</li> </ul>                            |  |  |

Does NOT include short-term limited duration health plans

### **Periodic Data Matching (PDM)**

- PDM ensures customers receiving APTC and/or CSR are not enrolled ineligible due to:
  - Enrolled in non-ESI MEC; or
  - Deceased
- Exchanges are required to run the PDM process twice per calendar year
  - 1. Once as a part of the annual redetermination process
  - 2. Separate mid-year PDM process (mid/late April)
- Pennie will identify those enrolled in coverage with APTC/CSR dually-enrolled in non-ESI MEC:
  - Medicaid (MA)

• Tricare

• CHIP

VA Care

• Medicare

Peace Corps

# **Periodic Data Matching (PDM)**

If an enrollee is flagged as being enrolled in Non-ESI MEC or deceased:

#### 1. Warning notice sent, includes:

- Name of each enrollee who needs to provide documentation
- Type of DMI the enrollee has, including the specific type of non-ESI MEC (e.g. Medicaid, CHIP, Medicare)
- Adverse action that will occur if DMI is not resolved

2. Reasonable Opportunity Period (ROP) initiated – 30 days

3. If DMI is not resolved when ROP expires:

- Coverage will be terminated end of the month
- Notice sent explaining ROP expired and adverse action taken
- Eligibility redetermined
  - No longer eligible for coverage through Pennie
  - Change made to prevent customers from being dually-enrolled

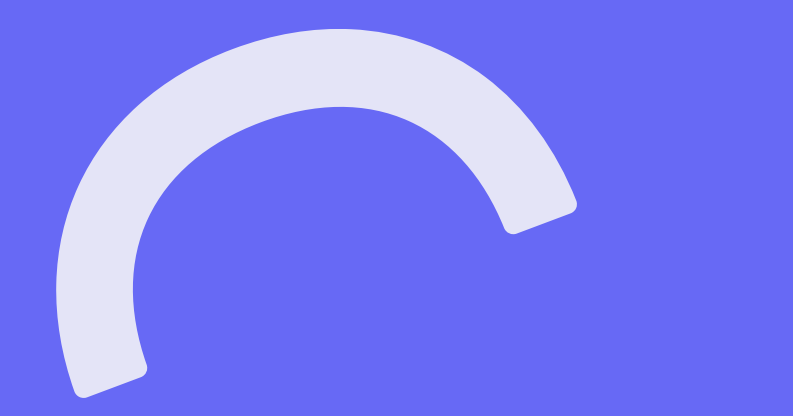

#### **Overview of Path to Pennie**

- Path to Pennie is a **new program** created for this and future tax season(s) to connect uninsured
   Pennsylvanians with health coverage through Pennie
- Partnership with Pennsylvania Department of Revenue (DOR)
- Allows uninsured tax filers who complete tax form to enroll in coverage through Pennie
- REV-1882 'Health Insurance Coverage Information Request.'

For more information on Path to Pennie, visit <u>https://pennie.com/learn/pathtopennie/</u>

| 2 IN (EX) 07-21                                                                                                    |                                                                                                    | н                                                                                                    | lealth Insurance Coverage                                                                                                    | ge Information I                                                                                                    | Request                                                                                                    |                                                                                  |                                                                                     |
|----------------------------------------------------------------------------------------------------|----------------------------------------------------------------------------------------------------|----------------------------------------------------------------------------------------------------|----------------------------------------------------------------------------------------------------|----------------------------------------------------------------------------------------------------|----------------------------------------------------------------------------------------------------|----------------------------------------------------------------------------------|-------------------------------------------------------------------------------------|
| GENERAL                                                                                                    | FORMATION                                                                                                    |                                                                                                    | LINE INSTR                                                                                                    | UCTIONS                                                                                                    |                                                                                                    |                                                                                  |                                                                                     |
| nown                                                                                                    | Pennsylv                                                                                                    | ania                                                                                                    | 5770070                                                                                                    | 051                                                                                                    |                                                                                                    |                                                                                  |                                                                                     |
| ccess                                                                                                    | REV-1                                                                                                    | 882                                                                                                    | 533 (90)                                                                                                    |                                                                                                    |                                                                                                    |                                                                                  |                                                                                     |
| sh a p                                                                                                    |                                                                                                    | 001                                                                                                    | HEALTH INSURANCE                                                                                                    | CE COVERAGE                                                                                                    | START                                                                                                    | 20                                                                               |                                                                                     |
| Tax Name sho                                                                                                    | wn first on the PA-40 (                                                                                                    | if filing jointly)                                                                                                    |                                                                                                    | 1240201                                                                                                    | Social Sec                                                                                                    | urity Number                                                                     | r                                                                                   |
| DSE (                                                                                                    |                                                                                                    |                                                                                                    |                                                                                                    |                                                                                                    |                                                                                                    |                                                                                  |                                                                                     |
| also know<br>ormat<br>blime<br>dition<br>pepartme<br>pennie<br>Pennie comprehe<br>pennie comprehe<br>p                                                                                                    | n as Pennie™. Penni<br>ed up to gather infor<br>nsive health insuran<br>nt of Revenue to sha<br>n evaluate your eligib                                                                                                    | e is Pennsylvar<br>mation from res<br>ce through Pen<br>re information f<br>ility for no-cost                                                                                                    | ia's health insurance marketpi<br>idents who do not have health<br>mie. By answering the quastic<br>from your state tax return (suc<br>or low-cost health care coverag                                                                                                    | ace. The Pennsylva<br>insurance coverages<br>ons below, you are<br>h as your househol<br>ge.                           | nia Departr<br>e, making it<br>giving perm<br>d size and                                                               | surance Exc<br>ment of Reve<br>t easier to ap<br>nission for th<br>income) with  | hange Authorit<br>nue and Penn<br>ply and enroll<br>te Pennsylvan<br>h Pennie so th |
| also know<br>normal have tear<br>altime comprehe<br>ennio Departme<br>Pennie ci<br>Pennie ci<br>Pennie c                                                                   | n as Pennie <sup>™</sup> . Penni<br>ed up to gather infor<br>naive health insuran<br>nt of Revenue to sha<br>n evaluate your eligit<br>ress                                                                                                    | e is Pennsylvar<br>mation from res<br>ce through Pen<br>re information f<br>dity for no-cost                                                                                                    | ia's health insurance marketpi<br>idents who do not have health<br>nie. By answering the queati<br>from your state tax return (suo<br>or low-cost health care coverag                                                                                                    | ade. The Pennsylva<br>Insurance coverage<br>ons below, you are<br>h as your househol<br>ge.                            | nia Depart<br>e, making it<br>giving per<br>d size and                                                                 | surance Exc<br>ment of Revet<br>easier to ap<br>niseion for th<br>income) with   | hange Authorit<br>nue and Penn<br>ply and enroll<br>e Pennsylvan<br>I Pennie so th  |
| also know<br>smrat<br>have lear<br>comprehe<br>bennie<br>pennie<br>re ur<br>tranie<br>vanie<br>vanie<br>vanie<br>vanie<br>tvani<br>turn<br>vanie<br>turn<br>turn<br>tu | n as Pennie **. Penni<br>ed up to gather infor<br>nalive health insuran<br>nt of Revenue to sha<br>nevaluate your eligit<br>ves<br>Number                                                                                                    | e is Pennsylvar<br>mation from ree<br>e through Pen<br>re information f<br>ility for no-cost of<br>the second second second second<br>health insurance                                                                                                    | Iai Sheath Tinsurance marked<br>identi who do not have heath<br>role. By answering the queation<br>from your state tax return (suc<br>or low-cost heath care coverage<br>in coverage                                                                                                    | ace. The Pennsytwe<br>Insurance coverage<br>ins below, you are<br>h as your househol<br>ge.                            | nia Departi<br>e, making it<br>giving perm<br>d size and                                                               | surance Exc<br>ment of Reve<br>easier to ap<br>nisaion for th<br>income) with    | hange Authori<br>nue and Penn<br>ply and enroll<br>e Pennsylvan<br>t Pennie so th   |
| aiso know<br>aiso know<br>comprehe<br>partition<br>partition<br>partiti                                                             | n as Pennie <sup>®</sup> – Penni<br>edu po tegather infor<br>naive health insuen<br>to fRevenue to sha<br>nevaluate your eligib<br>was<br>Number<br>Number<br>well f you do not have<br>well f you do not have<br>well f you apoue (fr<br>or coverage                                                                                                    | e is Pennsylvar<br>mation from ree<br>e through Pen<br>re information t<br>ality for no-cost o<br>lity for no-cost o<br>lity for no-cost o<br>health insurano<br>nerried, filing job                                                                                                    | sia 5 health Insurance marked;<br>identia who do not have health<br>inie. By answering the quastic<br>from your state last return (suo<br>or low-cost health care coverag<br>who coverage<br>e coverage<br>                                                                                           | ača. The Pennsylva<br>Insurance over the second<br>h as your househol<br>p.                                            | nia Depart<br>e, making il<br>giving per<br>d size and                                                                 | surance Exc<br>ment of Revet<br>exailer to age<br>hission for th<br>income) with | hange Authori<br>nue and Penn<br>ply and enroll<br>e Pennsylvan<br>t Pennie so th   |
| alico know<br>alico know<br>comprehis<br>comprehis<br>comprehis<br>comprehis<br>pentitic<br>pentitic<br>comprehis<br>pentitic<br>pentitic<br>comprehis<br>pentitic<br>pentitic<br>comprehis<br>pentitic<br>comprehis<br>pentitic<br>comprehis<br>pentitic<br>pentitic<br>comprehis<br>pentitic<br>pentitic<br>pe                                                                                                    | n as Fennie <sup>®</sup> - Fenni<br>naive head up to gather infor<br>naive headth instaum<br>n evaluate your eligib<br>was<br>Namber<br>Namber<br>wal if you do not have<br>wal if you do not have<br>wal if you do not have<br>wal if you do not have<br>wal if you do not have<br>wal if any dependents<br>on coverage                                                                                                    | e is Pennsylves<br>mation from ree<br>through Penne<br>ility for no-cost<br>heelth insurano<br>married, filing joi<br>included on you                                                                                                    | sais health insurance markedp<br>idents who do not have health<br>inie. By answering the queakt<br>from your date tax return (suc<br>or low-cost health care coverag<br>e coverage<br>e coverage<br>thy) does not have health<br>at federal box return do not have                                    | ača. The Pennsylve<br>Insurance coveragi<br>nas below, you are<br>h as your househol<br>pe.                            | nia Depart<br>n, making II<br>giving pam<br>d size and<br>t.                                                           | surance Exc<br>ment of Reve<br>l easier to ap<br>rission for th<br>income) with  | hange Authori<br>nue and Penn<br>ply and annoll<br>s Pennsylvan<br>Pennie so th     |
| The second second secon                                                                                                    | n as Fennie <sup>®</sup> - Penni<br>edu po gather infor-<br>naive health insuen<br>n evaluate your eligib<br>ses<br>Number<br>Number<br>well if you do not have<br>well if you do not have<br>well if you do not have<br>is coverage<br>well if any dependents<br>or coverage<br>well if any dependents<br>or coverage                                                                                                    | ie is Pennsylvaar<br>mation from ree<br>oo through Penn<br>lilly for no-cost<br>heelth insurano<br>merried, filing joi<br>included on yoo<br>dow Pennie to o                                                                                                    | sia 5 health insurance marked<br>identis who do not have health<br>inie. By answering the queak<br>from your date tax return (suc<br>or low-cost health care coverag<br>e coverage<br>e coverage<br>thy) does not have health<br>at federal box return do not have<br>communicate with you via teleph | ača. The Pennsylve<br>Insurance coveragi<br>nos below, you are<br>has your househol<br>pe.                             | nia Departi<br>, making II<br>giving perm<br>d size and<br>L<br>L<br>L<br>L<br>L<br>L                                  | surance Texe<br>rent of Rev<br>easier to ap<br>insion for th<br>income) with     | hange Authori<br>nue and Pennue<br>ply and annoli<br>e Pennsylvan<br>I Pennie so th |
| aliso know<br>aliso know<br>diffice<br>diffice<br>diffice<br>partitive<br>partitive                                                              | n as Fennie <sup>®</sup> - Renui.<br>edu pto gather infor-<br>naive health insueme<br>in evaluate your eligib-<br>ses<br>Number<br>vel if you do not have<br>vel if you do not have<br>vel if you do not have<br>or coverage<br>excoverage<br>vel if any dependents<br>or coverage<br>vel if you consent to a<br>provide your adjusted                                                                                                    | ie is Pennsylvare<br>mation from regional Penne<br>en through Penne<br>information to the information<br>ality for no-cost ality for no-cost<br>ality for no-cost ality for no-cost<br>ality for no-cost ality for no-cost<br>health insurance<br>nearlist, filing joint<br>nearlist, filing joint<br>included on your<br>ality Pennie to co<br>gross income fin                                                                                                    | sia's health insurance markings<br>identis who do not have health<br>inie. By answering the queakt<br>from your state tax return (suo<br>or low-cost health care coverag<br>s coverage<br>                                                                                                    | ača. The Pennsylver<br>Insurance coveragi<br>nos below, you are<br>has your househol<br>pe.                            | nia Departs<br>e, making it<br>giving peen<br>d size and<br>t<br>t<br>t<br>t<br>t<br>t                                 | surance ment of Reve<br>ensite to ap<br>nission for the<br>income) with          | hange Authori<br>nue and Pennue<br>ply and enroll<br>e Pennsylvan<br>N Pennie so th |
| aliso know<br>diffice<br>diffice<br>diffice<br>diffice<br>diffice<br>variant<br>the main of the<br>main of the<br>mai                                                                                                    | n as Fennin <sup>®</sup> - Reni:<br>edu pto gather infor-<br>naive health insume<br>to f Revenue to shah<br>n evaluate your eligib<br>was<br>Number<br>well if you do not have<br>well if you do not have<br>well if you do not have<br>not if you rapcuse (if<br>so coverage<br>well if any dependents<br>as coverage<br>well if you consent to a<br>provide your adjusted<br>provide the number of                                                                                                    | ie is Pennsylvaren<br>neiton from reaction from reaction from re-<br>en stronagin ten re-<br>en information in ten information from ten information<br>litty for no-cost i<br>health insurance of the strong strong strong strong<br>health insurance of ten information in the<br>neutron strong strong | sia's health insurance marked;<br>identis who do not have health<br>inie. By answering the queak<br>from your state tax return (suo<br>or low-cost health care coverag<br>es coverage<br>                                                                                                    | ača. The Pennsylver<br>Insurance coveragi<br>nes below, you are<br>has your househol<br>pe.                            | nia Depart<br>s, making I<br>giving per<br>d size and<br>t<br>t<br>t<br>t<br>t<br>t<br>t<br>t<br>t<br>t<br>t<br>t<br>t | surance ment of Rev<br>ensite to ap<br>insisten for the<br>income) will          | hange Authori<br>nue and Pennue<br>ply and entol<br>e Pennsylvan<br>I Pennie so th  |
| Allo know law ban<br>comprehe have law<br>distor to<br>popartme<br>Pennis ci<br>Pennis ci<br>Penni ci<br>Pennis ci<br>Penni ci                                                                                                    | n as Fennik <sup>®</sup> - Fenni<br>naive health instant<br>naive health instant<br>neveluate your eligib<br>was<br>Number<br>wal if you do not have<br>wal if you do not have<br>wal if you do not have<br>wal if you do not have<br>not downge<br>out onwerge<br>was not one<br>not onwerge<br>was not one<br>not onwerge<br>was not one<br>not onwerge<br>was not one<br>not onwerge<br>was not one<br>not onwerge<br>was not one<br>not onwerge<br>not one<br>not one<br>not<br>not<br>not one<br>not one<br>not<br>not one<br>not<br>not one<br>not<br>not one<br>not<br>not<br>not<br>not<br>not<br>not<br>not<br>not<br>not<br>not | e is Pennsylvare<br>mation from realism from re-<br>en through Penne<br>en information te<br>lifty for no-cost of<br>lifty for no-cost of<br>lifty for no-cost of<br>lifty for no-cost of<br>health insurance<br>married, filling job<br>included on yoo<br>allow Pennie to c<br>gross income fin<br>"household meet<br>of household meet<br>of no yourself,                                                                                                    | Isis health insurance marked;<br>identis who do not have health<br>ine. By answering the queakt<br>from your state tax return (suo<br>or low-cost health care coverage<br>as coverage                                                                                                    | ača. The Pennýsky ne Pennýsky ne Svensky vola ne<br>Insurance coverage<br>na belov, you are<br>a syour househol<br>pe. | nia Depart<br>e, making em<br>giving sea<br>giving sea<br>d size and<br>t.                                             | surance fleve<br>rent of Rev<br>easier to ap<br>nission for th<br>income) with   | hange Authori<br>nues and Penno<br>gly and enroll so Pennsylvan<br>Pennie so th     |

# Take the Path to Pennie at Tax time!

PA Department of Revenue will securely send your info to Pennie to create an account on your behalf.

Pennie will send a notice to tax filers who completed this form with more info on how to shop, apply and enroll in coverage.

#### Start here

Path to

Fill out form **REV-1882** Health Insurance Coverage Information Request within your PA state tax return. Learn more at

3

pennie.com/learn/pathtopennie

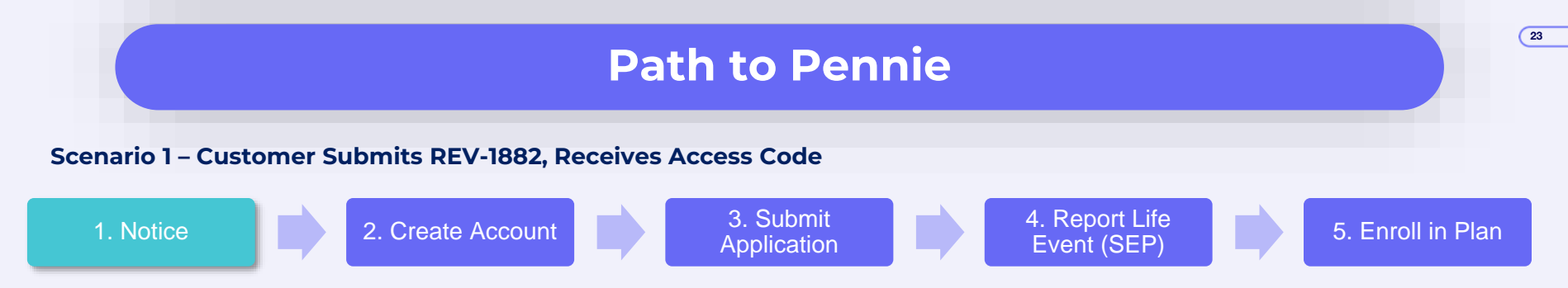

#### Step 1 – Notice

- Starting 1<sup>st</sup> week of April, customers who submitted REV-1882 will receive notice via USPS from Pennie with access code and estimated eligibility
  - Notices begin week ending 4/8/2022
  - Email alert will be sent
  - Full notice sent through US Mail
  - Notice will only include eligibility estimate if customer provided enough information on REV-1882 to provide eligibility estimate

#### Email

#### Meet Pennie! Next Steps to Health Coverage.

#### <noreply@pennie.com>

Welcome to Pennie<sup>TM</sup>! You are receiving this email because you indicated on your Pennsylvania income tax return that you or a family member were interested in learning more about Pennie, Pennsylvania's state-based health insurance marketplace.

You will receive an official notice from Pennie through U.S. mail over the next several days with details on how much your household may be able to save on health insurance, as well as the steps you can take to access your new Pennie account to apply, shop, and enroll in health insurance.

If you have any questions, or would like to start the application process, you can speak with a Pennie Customer Service Representative at 1-844-844-8040 or TTY 711. Make sure to mention you received this email! You can also head to pennie.com for more information about this program.

#### Scenario 1 – Customer Submits REV-1882, Receives Access Code

1. Notice

2. Create Account

3. Submit Application

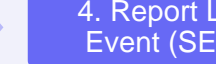

4. Report Life Event (SEP)

5. Enroll in Plan

24

#### Notice (via US Mail)

On your Pennsylvania income tax return for 2021, you indicated that you or a family member were uninsured and interested in learning more about your health coverage options through Pennie Pennsylvania's state-based health insurance marketplace. The Pennsylvania Department of Revenue shared some of your tax return information, which was used to create your new Pennie account and estimate your eligibility for financial assistance to lower the cost of health coverage and care. This notice explains how to access health coverage through Pennie<sup>TM</sup> and any financial assistance you may be eligible to receive.

#### Take action to enroll in coverage through Pennie

The Pennsylvania Department of Revenue has transferred information from your Pennsylvania income tax return to Pennie to make it easier to apply, shop, and enroll in health coverage that fits your needs. Simply follow the steps below! Note: You have until 05/21/2022. to complete your application and enroll in coverage through Pennie<sup>TM</sup>. You can apply for coverage through Medicaid (Medical Assistance) or the Children's Health Insurance Program (CHIP) any time throughout the year.

Your Unique Access Code is: Q3DF0ZBU.

Follow these steps to enroll either online or over the phone:

- 1. Claim your new Pennie<sup>TM</sup> account by providing your access code, either online at pennie. com or by calling Pennie Customer Service at 1-844-844-8040 or TTY 711.
- 2. Complete your application to find out what financial assistance you are eligible for.
- 3. Enroll in coverage by 05/21/2022 and pay your first month's premium. If you are assessed as potentially eligible for Medicaid or CHIP, you will be transferred to the Department of Human Services for a final eligibility determination. The Department of Human Services will then contact you with next steps.

#### (optional)

| Eligibility E          | stimate                                                                                                    |                                                                                                    |
|------------------------|----------------------------------------------------------------------------------------------------|----------------------------------------------------------------------------------------------------|
| lousehold<br>nember(s) | Results                                                                                                    | Next steps                                                                                                    |
| łousehold<br>/lember   | <ul> <li>May be eligible to enroll in health coverage through Pennie.</li> <li>May be eligible for free or low-cost coverage through Medicaid or CHIP.</li> <li>This estimate is based on the information that you provided on your state income tax return, including your household income.</li> </ul> | <ul> <li>Follow the steps below to complete your Pennie application.</li> <li>Choose a plan and complete your enrollment by 05/21/2022.</li> <li>Follow the steps below and complete your application by 05 /21/2022.</li> <li>If assessed as potentially eligible for Medicaid or CHIP, you will be transferred to the Department of Human Services for a final eligibility determination.</li> </ul> |

**PROPRIETARY & CONF** 

25

#### Scenario 1 – Customer Submits REV-1882, Receives Access Code

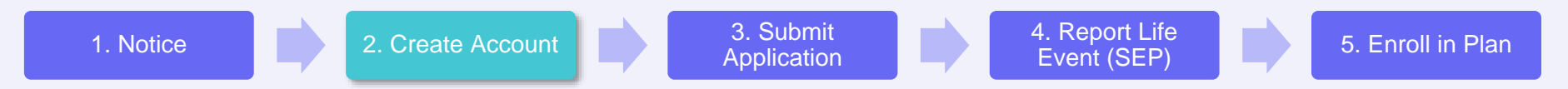

#### Step 2 – Claim Account

- Customer should claim account using their access code
  - Authenticate by matching information on customer's tax return
    - DO NOT SKIP! Or else SEP not automatically approved
      - Assisters and brokers should help customer claim access code to create account, instead of creating account for them, to ensure SEP automatically available

| LET'S GET STARTED |                                                                                                    |    |                                                                                                    |
|-------------------|----------------------------------------------------------------------------------------------------|----|----------------------------------------------------------------------------------------------------|
|                   | <b>Browse for health &amp; dental plans</b><br>Shop first, sign up later.                             | Le | et's continue to find the right coverage for your household                                                                                                    |
|                   | Register with access code       >         Use your access code to register for a new account.       > |    | Access your account using Access Code or SSN       Access Code         Access Code       Social Security Number         Please enter your Access Code       Please enter your Access Code |
|                   | Log in to existing account<br>If you already have an account, log in here.                            |    | PROPRIETARY & CONFIDENTIAL                                                                                                    |

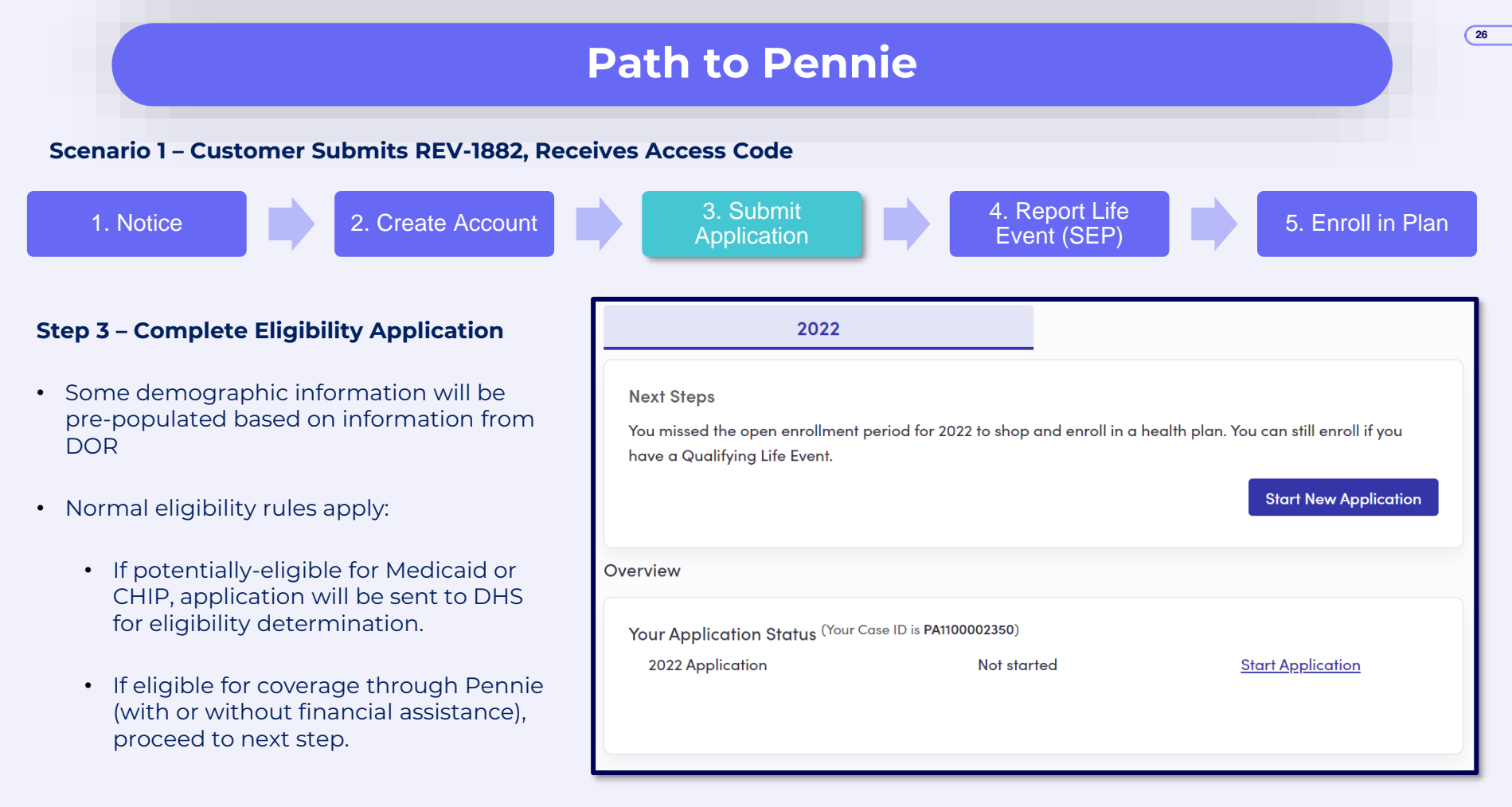

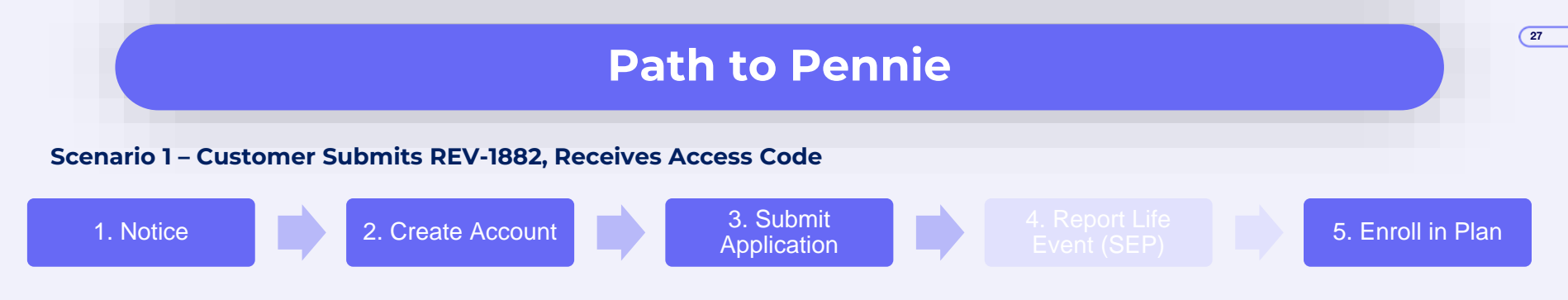

#### Step 4 – N/A – SEP Automatically Approved

- No need to report life event because used access code
- Event Name = "Tax Filer SEP"

| Summary of Events Hide ^ |                   |  |  |  |  |  |  |
|--------------------------|-------------------|--|--|--|--|--|--|
| vent                     | Event Date        |  |  |  |  |  |  |
| ax Filer SEP             | [Date of Notice]  |  |  |  |  |  |  |
| 2)                       | ent<br>«Filer SEP |  |  |  |  |  |  |

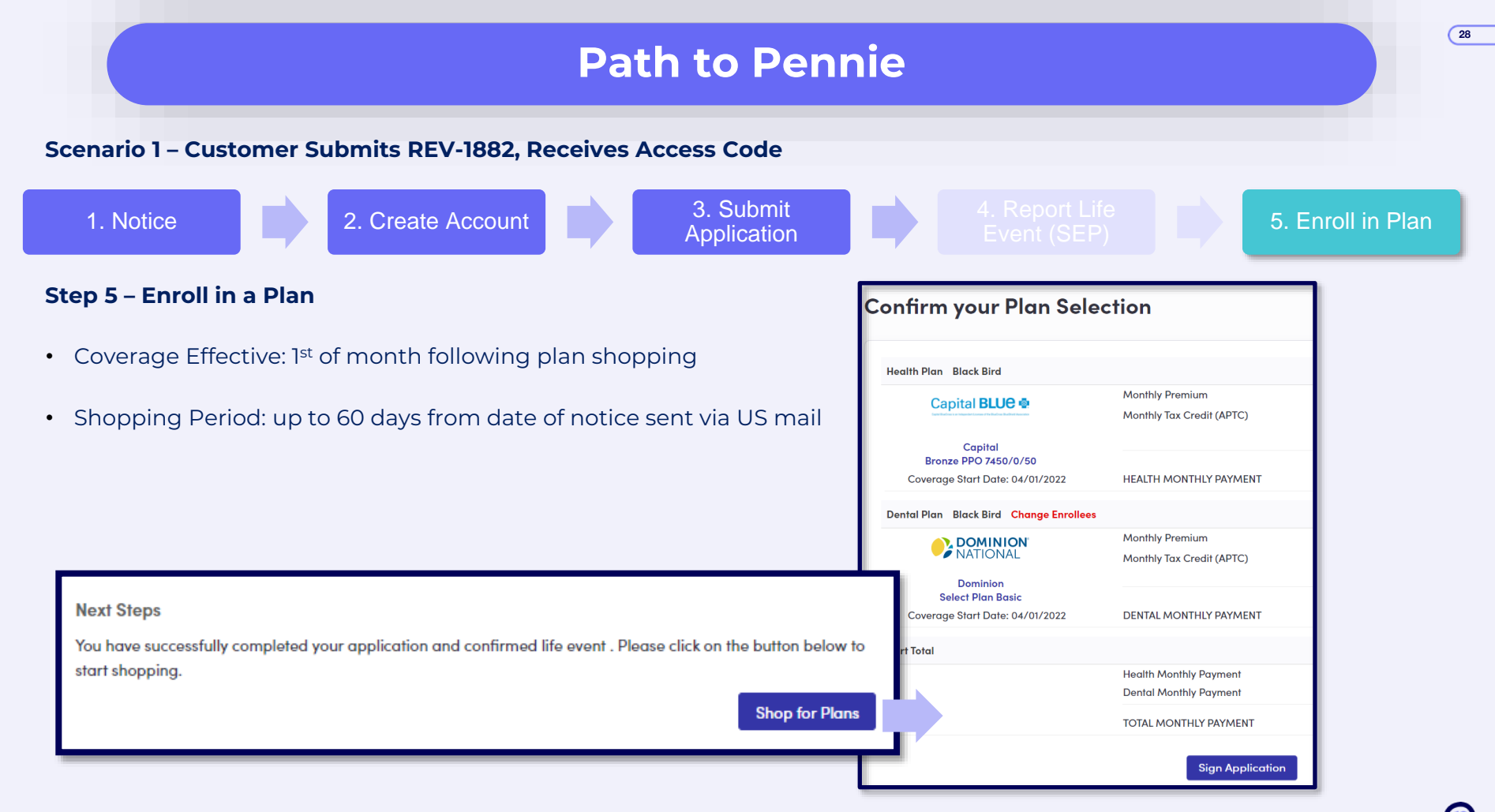

#### Scenario 2 – Customer Submits REV-1882, Missing Information

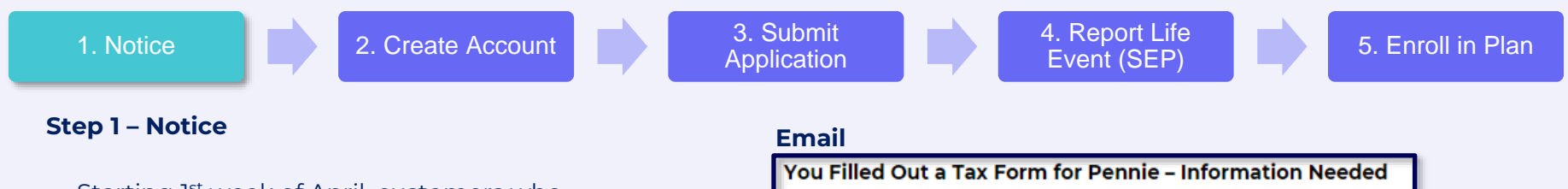

- Starting 1<sup>st</sup> week of April, customers who submitted REV-1882 but were missing information will receive email notice from Pennie
  - Notices begin week ending 4/8/2022 ٠
  - No access code: must create new Pennie ٠ account like any new customer

<noreply@pennie.com>

You filled out a tax form to receive more information about Pennie, PA's official Health Insurance Marketplace.

HOWEVER, due to missing information we were unable to automatically create your Pennie account and now need you to provide more information to get you covered!

Below are steps to enroll in coverage through Pennie:

- Call Pennie Customer Service at 1-844-844-8040
- 2. Explain that you filled out the tax form requesting about Pennie and have received this email about missing information.
- 3. Pennie will confirm you received this email and will open a Special Enrollment Period for you to enroll.

Note: You may qualify for a 60-day Special Enrollment Period to shop, compare plans, and enroll in 2022 coverage. Call today!

For local, expert support in finding the best plan for you, please visit pennie.com/connect

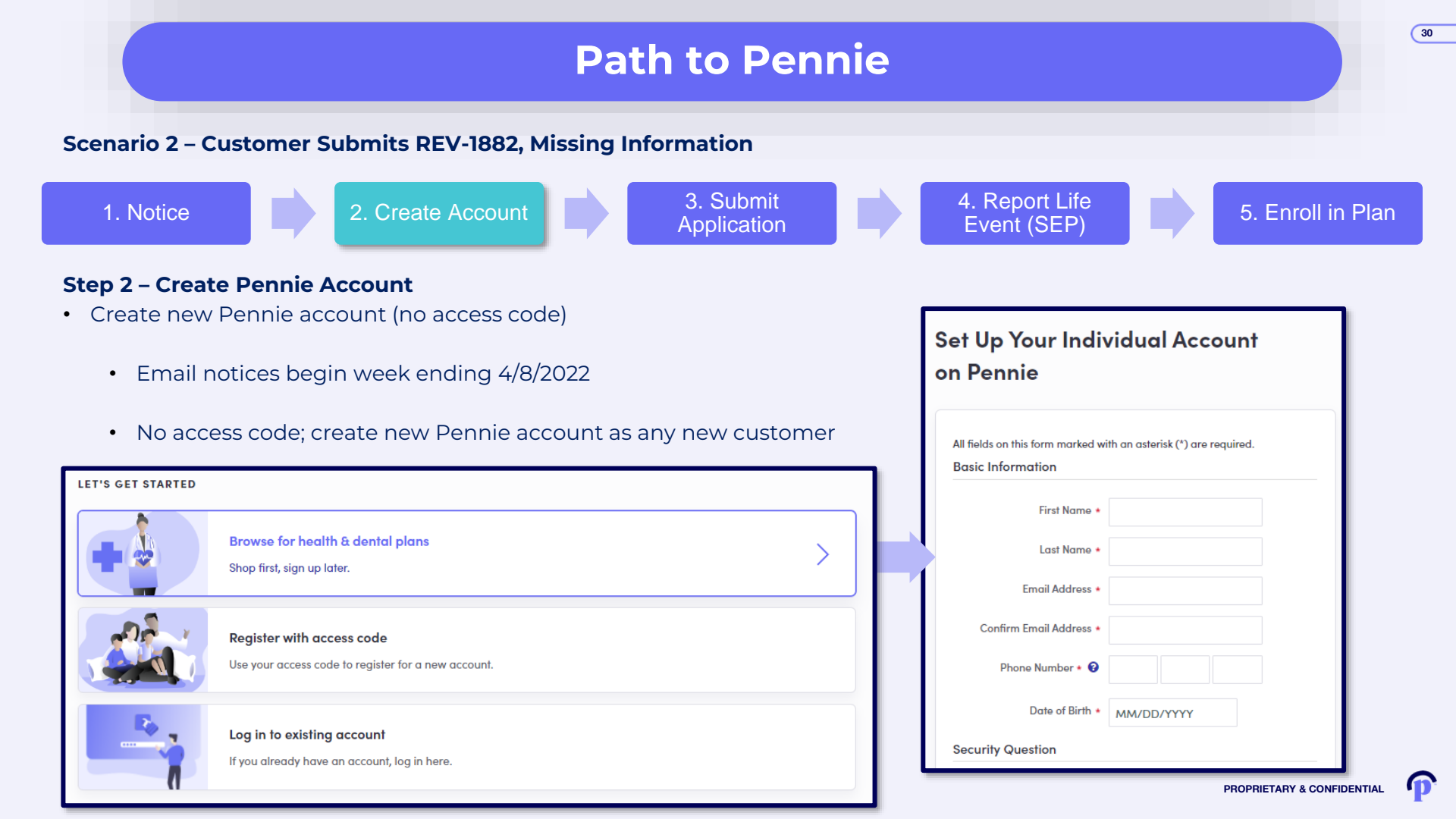

#### Scenario 2 – Customer Submits REV-1882, Missing Information

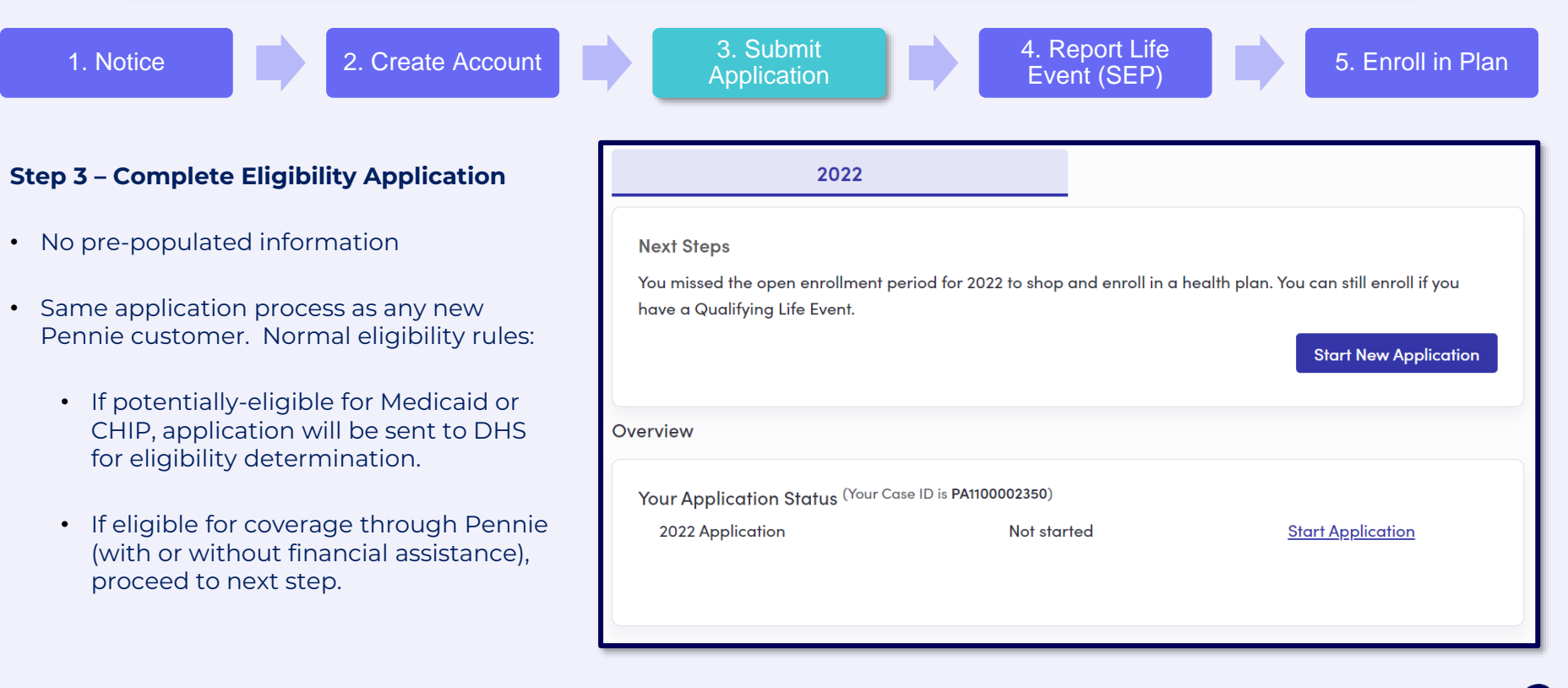

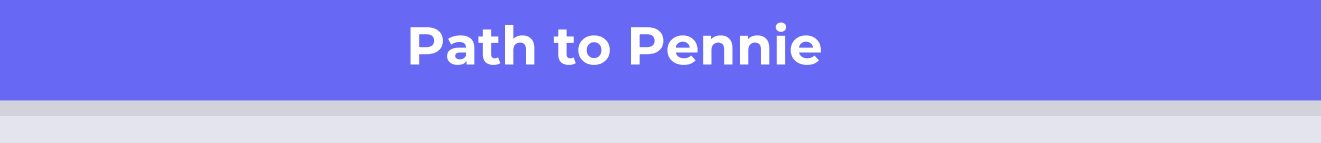

#### Scenario 2 – Customer Submits REV-1882, Missing Information

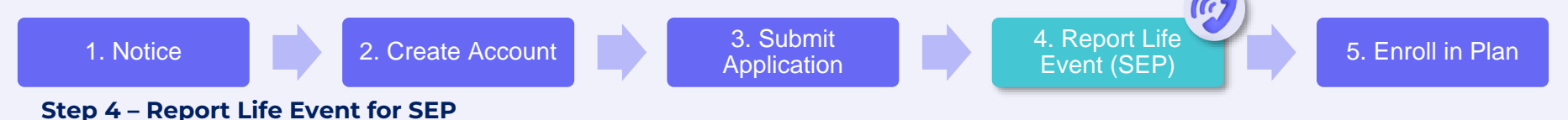

- Call Pennie Customer Service
  - Tell representative you filled out REV-1882 tax form and received an email notice from Pennie stating that they couldn't automatically grant you the SEP because information was missing
  - Provide verbal attestation (assisters or brokers can submit a written attestation signed by customer)
  - Rep will grant SEP while on the phone
  - Event Name = "Exceptional Circumstances Individual"

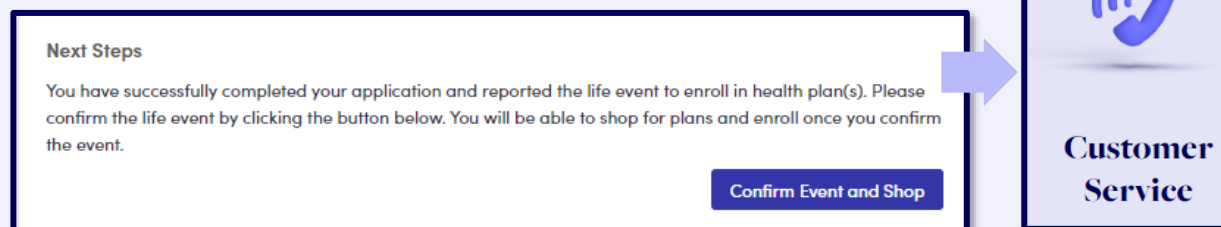

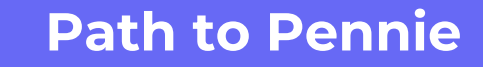

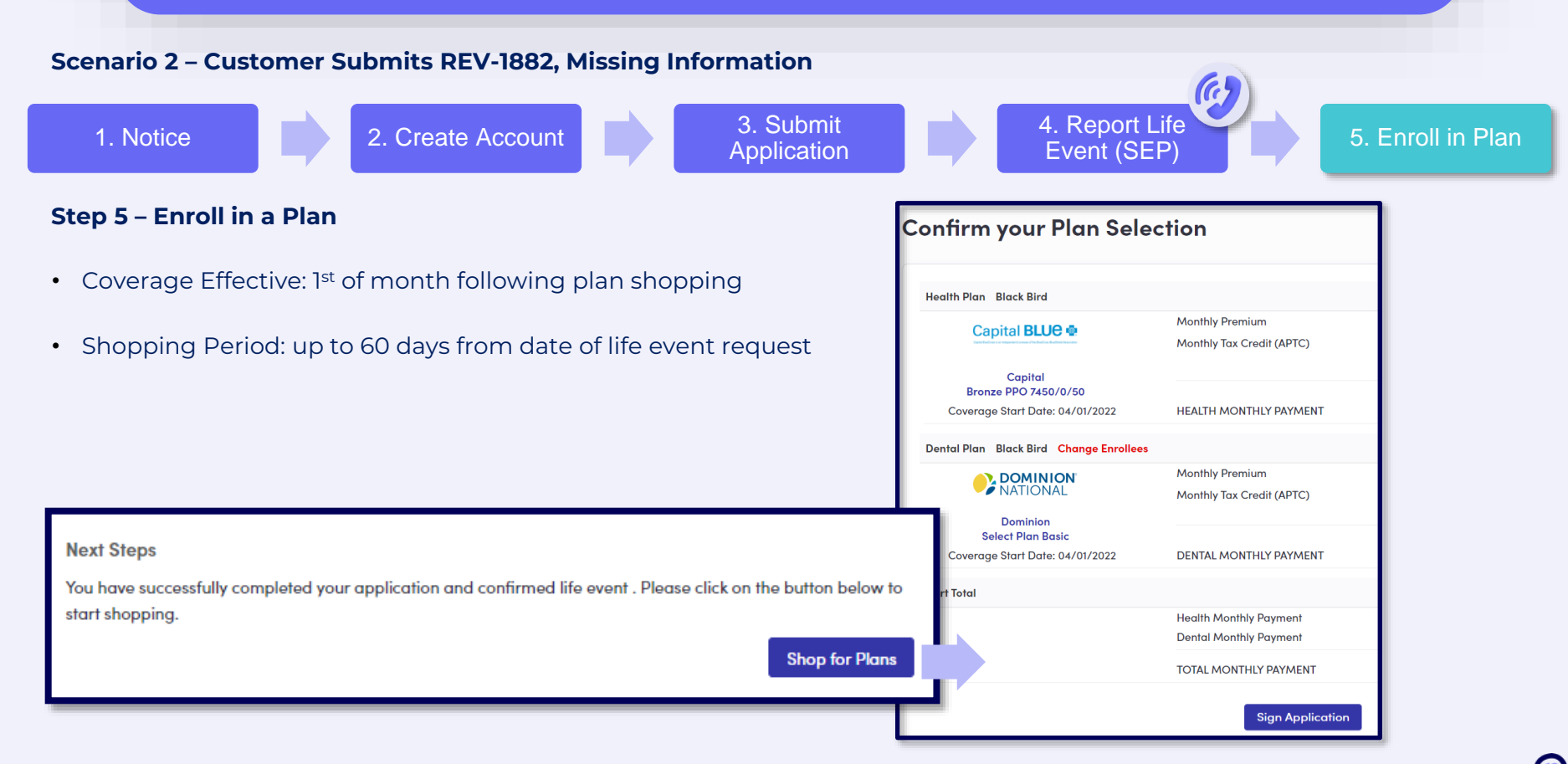

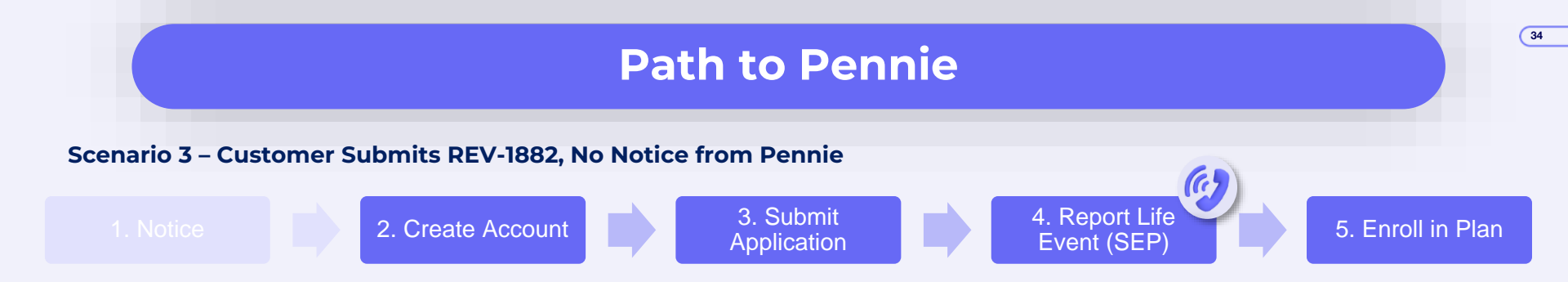

#### Step 1 – No Notice from Pennie

Customer may have submitted REV-1882 but Pennie has not yet received the information from DOR

#### Step 2 - Create Pennie Account (same as Scenario 2)

No access code; create new Pennie account as any new customer

#### Step 3 - Complete Eligibility Application (same as Scenario 2)

Same application process as any new Pennie customer

#### Step 4 - Report Life Event for SEP (same as Scenario 2)

- Tell Pennie representative that you filled out REV-1882 but haven't received anything from Pennie yet.
- Provide attestation; Rep will approve SEP on the phone

#### Step 5 - Enroll in Plan (same as Scenario 2)

• SEP available up to 60 days from date reported life event

#### Scenario 4 – Customer Did NOT Submit REV-1882, Form Not Available

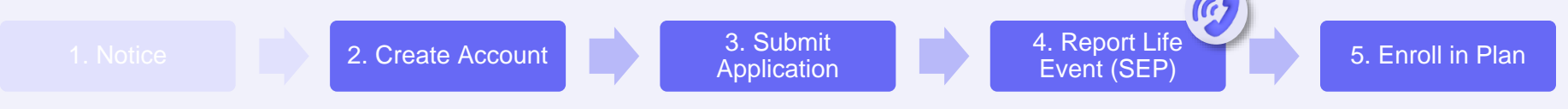

#### Step 1 – N/A – No Notice from Pennie

#### Step 2 - Create Pennie Account (same as Scenario 2)

• No access code; create new Pennie account as any new customer

#### Step 3 – Complete Eligibility Application (same as Scenario 2)

· Same application process as any new Pennie customer

#### Step 4 – Report Life Event for SEP (same as Scenario 2)

- Attest that you were unable to submit REV-1882 because your tax preparer software did not make REV-1882 available to you (e.g. Turbo Tax, H&R Block, FreeTaxUSA)
- SEP request **<u>on hold</u>** until DOR verification that customer used eligible tax preparer software.
- Allow up to 2-3 weeks for verification.

#### Step 5 - Enroll in Plan (same as Scenario 2)

• SEP available up to 60 days from date reported life event

#### **RECAP - Comparison of Scenarios**

| Scenario | Submit<br>REV-1882?     | Notice from<br>Pennie?           | Account Creation?  | Report<br>Life Event?                 | SEP Duration<br>(60 days from) |
|----------|-------------------------|----------------------------------|--------------------|---------------------------------------|--------------------------------|
| 1        | Yes                     | Via US Mail, with<br>email alert | Use access code    | N/A<br>(automatic SEP)                | date of notice                 |
| 2        | Yes                     | Via email only                   | Create new account | Call Pennie<br>(approved on phone)    | date of call                   |
| 3        | Yes                     | No                               | Create new account | Call Pennie<br>(approved on phone)    | date of call                   |
| 4        | No, form<br>unavailable | No                               | Create new account | Call Pennie<br>(wait on verification) | date of call                   |

#### Is Path to Pennie SEP available after April 18 tax filing deadline?

Yes. Whenever customer submits REV-1882 to DOR, Pennie will receive regular updates from DOR throughout the year and will trigger new scenario 1 or scenario 2 notices on a weekly basis.

#### What if REV-1882 was available through tax preparer but customer didn't submit it because they didn't realize it was an option?

Unless REV-1882 was not available through the customer's tax preparer, customer must submit REV-1882 to be eligible for Path to Pennie SEP. If customer has already submitted their tax return, please consult your tax advisor about submitting an amended return.

PROPRIETARY & CONFIDENTIAL

### Path to Pennie - Resources

#### pennie constitutions to health coverage

#### Workaround for Path to Pennie: Stakeholder Talking Points

Purpose: The REV-1882 form is not supported by all tax software programs for 2022. Pennsylvanians who used tax software that did not provide form REV-1882 can still be eligible for the Tax Filer Special Enrollment Period to enroll in coverage.

Target Audience: Tax filers who used a tax software program that did not provide the REV-1882 form and are uninsured.

#### Background on Path to Pennie:

- Path to Pennie was created to easily connect uninsured tax filers with medical & dental insurance offered through Pennie, as well as financial assistance to reduce the cost of health coverage and care. More information on Path to Pennie can be found at <u>Path to Pennie I Pennie</u>
- As uninsured tax filers complete their Pennsylvania state income tax return, they will have the option to elect via Form REV-1882 to receive more information on enrolling in health coverage available through Pennie.

#### Key Points:

- While many tax software vendors are supporting REV-1882 in 2022, REV-1882 is not currently available within certain tax software programs (two of largest that we know of are H&R Block and TurboTax).
- If a tax filer used a non-supportive tax software program, Pennie can still potentially help them get health coverage through the Tax Filer Special Enrollment Period.
- To qualify for this Special Enrollment Period, the customer must have submitted their Pennsylvania state income tax return via a tax software that did not support the form (such as H&R Block and TurboTax).
- Customers can call Pennie Customer Service at 1-844-844-8040 and explain that the REV-1882 tax form was not available through the tax

Pennie – Path to Pennie Customers Experience Job Aid

#### **Available at Assister and Broker Resource Pages:**

- https://agency.pennie.com/assisters/
- <u>https://agency.pennie.com/brokers/</u>

### Path to Pennie - Resources

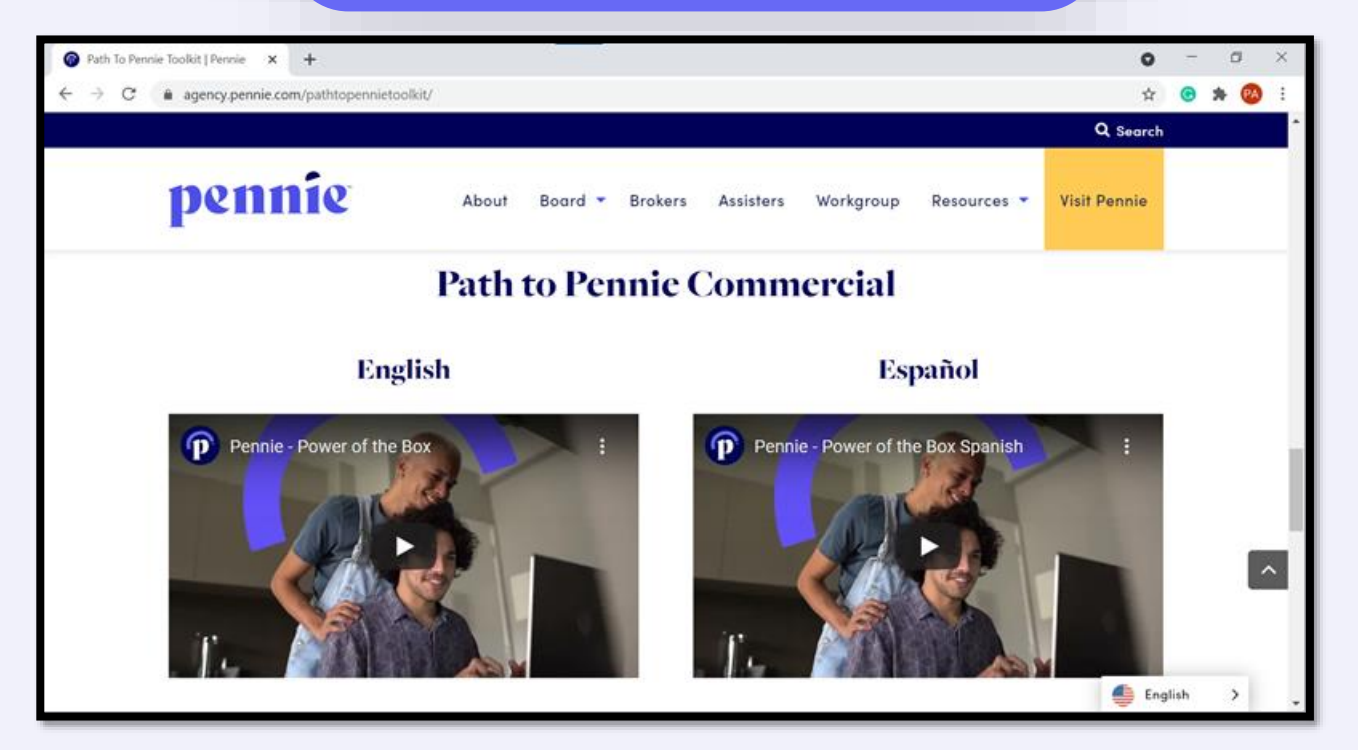

#### Available at:

<u>https://agency.pennie.com/pathtopennietoolkit/</u>

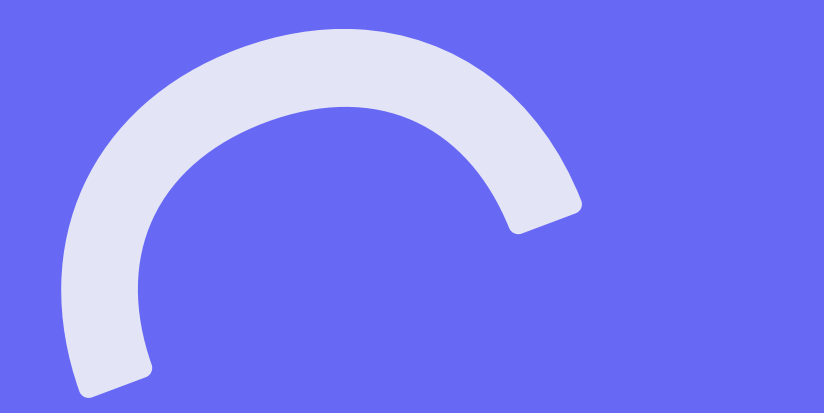

# **Questions & Feedback**

# Pennie Community Workgroup

| 0 | -0- |
|---|-----|
|   |     |
|   |     |

- Receive updates, learn about hot topics, and get technical tutorials related to Pennie's platform and resources
- For all Pennie Partners
- Usually, the Second Friday of Every Month beginning April 8th
- 11:00 AM to 12:00 Noon
- Look for MS Teams Live Meeting Link via email and on Pennie's Resource pages
- All PCW sessions will be recorded and available as video resources via Pennie's Community Partner webpage: <u>https://pennie.com/community-partners/</u>

# Pennie Community Workgroup

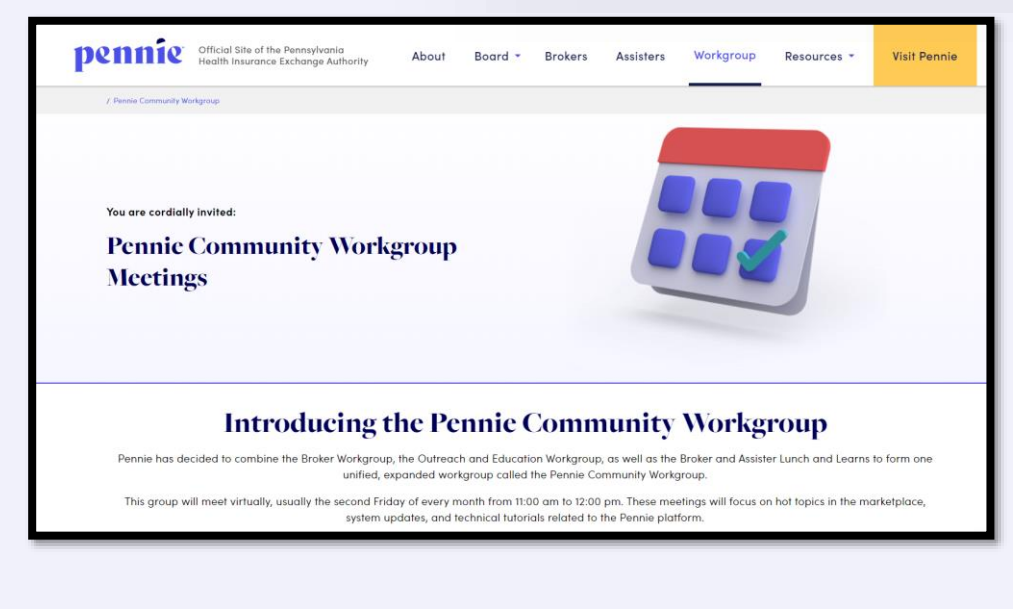

#### Available at:

<u>https://agency.pennie.com/pennie-community-workgroup/</u>

Apr 8, 2022: Agenda | <u>Meeting Link</u> | Meeting Deck May 20, 2022: Agenda | <u>Meeting Link</u> | Meeting Deck Jun 17, 2022: Agenda | <u>Meeting Link</u> | Meeting Deck July 15, 2022: Agenda | <u>Meeting Link</u> | Meeting Deck Aug 12, 2022: Agenda | <u>Meeting Link</u> | Meeting Deck Sept 9, 2022: Agenda | <u>Meeting Link</u> | Meeting Deck Oct 7, 2022: Agenda | <u>Meeting Link</u> | Meeting Deck Nov 18, 2022: Agenda | <u>Meeting Link</u> | Meeting Deck Dec 9, 2022: Agenda | <u>Meeting Link</u> | Meeting Deck

### We Want to Hear From You

Questions & Feedback – Always Welcome

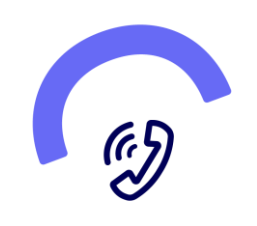

Call Customer Service

+1 (844) 844-4440

Mon – Friday 8:00 AM to 6:00 PM

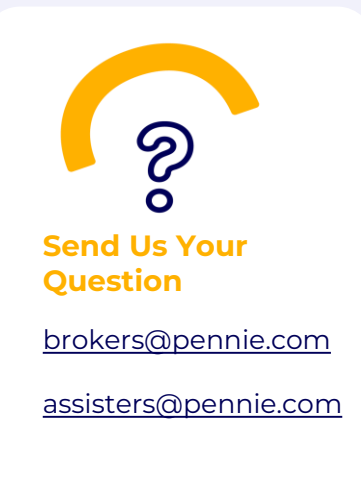

# pennie

#### ADDRESS

#### PHONE

312-318 Market Street, Bowman Tower, Floor 3 Harrisburg, Pennsylvania 17101 +1844-844-8040

#### WEB

pennie.com